- NOTE: Intraday rollover is automatic when using the batch nom files, unless you make a manual change after a nom was created with the batch nom file. In that case, you must actively turn on the intraday rollover feature.
- Create a batch nom file using the batch nom file layout and save it in your <u>C drive</u> in a folder that does not have any symbols in the name using a file name that does not have any spaces or symbols, as a CSV file
- Log into GEMS, from the main menu go to nominations>nominations maintenance>proprietary batch nominations

| GEMS Main Menu                                                                                                    |                                                                                                    |  |  |  |
|----------------------------------------------------------------------------------------------------|----------------------------------------------------------------------------------------------------|--|--|--|
| GEMS<br>Nominations                                                                                                    |                                                                                                    |  |  |  |
| <ul> <li>Nominations Maintenance</li> <li>Nominations Inquiries</li> <li>Nominations Cut Inquiries</li> <li>Pool / Hub Balancing</li> <li>Confirmations</li> <li>Route Information Tool</li> </ul> | <ul> <li>Regular Nomination Maintenance</li> <li>PMK Nomination Maintenance</li> <li>MBS Nomination Maintenance</li> <li>Transport Svc Linking Maintenance</li> <li>Find Regular Nomination</li> <li>Find PMK Nomination</li> <li>Find MBS Nomination</li> <li>Find MBS Nomination</li> <li>Reg Nom Intraday Maintenance</li> <li>PMK Nom Intraday Maintenance</li> <li>Proprint Rest Character</li> </ul> |  |  |  |
| Ready                                                                                                    |                                                                                                    |  |  |  |

• Then select file/import nominations

| File               | Edit                 | View | Actions | Options | Wir |
|--------------------|----------------------|------|---------|---------|-----|
| Import Nominations |                      |      |         |         |     |
|                    | Glose                |      |         | Ctrl+F4 | 1   |
|                    | Close All            |      |         |         |     |
|                    | Save                 |      |         | Ctrl+S  | 5   |
|                    | Save Detail As       |      |         |         |     |
|                    | Print Screen         |      |         | F3      | 3   |
|                    | Print Detail         |      |         | Ctrl+F3 | 3   |
|                    | Print Detail Preview |      |         |         |     |
|                    | Print Report         |      |         |         |     |
|                    | Printer Setup        |      |         |         |     |
|                    | Exit                 |      |         | Alt+F4  | 1   |

• You will then select your batch nom file (file name must not have any symbols or spaces) from a folder (folder name must not have any symbols) in your <u>C drive</u>, then select OK

| <b>.</b>                                                                                                    | Import Nominations                                    | X                                                                         |
|----------------------------------------------------------------------------------------------------|-------------------------------------------------------|---------------------------------------------------------------------------|
| Source:<br>File Name:<br>batchnomtest1.csv<br>BatchNomTest10.csv<br>BatchNomTest10A.csv<br>BatchNomTest10B.csv<br>BatchNomTest10D.csv<br>BatchNomTest10D.csv<br>BatchNomTest10D.csv<br>BatchNomTest10E.csv<br>BatchNomTest10E.csv<br>BatchNomTest10.csv<br>BatchNomTest10.csv<br>BatchNomTest10.csv<br>BatchNomTest10.csv | Directories:<br>\\Client\c <b>\$</b> \BatchTesting [] | Destination:<br>File Name:<br>batchnomtest1.csv<br>\\INET.TCPLIb8857\GEMS |
| File Type:<br>Comma Sep. Files (*.csv) ▼                                                                                                    | Drives:                                               | Save File as Type:<br>Comma Sep. Files (*.csv)                            |

- Then you will check to make sure you have no errors or detail errors which are identified below
  - Errors are issues with Nomination Id, Receipt Location, Delivery Location, Contract Id, Shipper Transaction Type, Upstream Contract Id, Upstream Identifier ID, Downstream Contract Id, Downstream Identifier ID, Package ID
  - **Detail errors** are issues with Begin Flow Date, End Flow Date, Nominated Quantity Ind, Nominated Quantity, Receipt Rank, Delivery Rank
- If you do encounter errors, you can look under the description for **errors** and under the nomination details tab for **detail errors**

 IF THERE ARE ANY ERRORS ON A SPECIFIC NOM, THAT PARTICULAR NOM WILL NOT LOAD EVEN IF THE STATUS SHOWS SAVED

| ♥                                                |                                                             |                                                       |                                       |                                          |  |
|--------------------------------------------------|-------------------------------------------------------------|-------------------------------------------------------|---------------------------------------|------------------------------------------|--|
| Nominations Validation                           | n - File:batchnomtest                                       | 1.csv Batch ID:1656864                                | Row 2 of 2                            | Status: Validated                        |  |
| 1                                                | Description                                                 | Detail Errors: 1                                      |                                       | Rec: 1 of 1                              |  |
|                                                  | Invalid Service Requester                                   |                                                       |                                       |                                          |  |
|                                                  | Invalid Service Requester Contract                          |                                                       |                                       |                                          |  |
|                                                  |                                                             |                                                       |                                       | Start Dt: 6/11/2020 15:24:10             |  |
|                                                  |                                                             |                                                       |                                       | End Dt:                                  |  |
|                                                  |                                                             |                                                       |                                       | % Completed:                             |  |
| Totals: Error                                    | rs:2 Deta                                                   | ill Errors: Yes                                       |                                       |                                          |  |
|                                                  |                                                             |                                                       | <u> </u>                              |                                          |  |
|                                                  |                                                             |                                                       | · · · · · · · · · · · · · · · · · · · |                                          |  |
|                                                  | Nomination Business                                         | Кеу                                                   | Nomin                                 | nation Details                           |  |
| Record ID:1                                      | Nomination Business                                         | Key                                                   | Nomin                                 | nation Details<br>Row 1 of 1             |  |
| Record ID:1<br>Detail ID Start Dt                | Nomination Business                                         | Key                                                   | Nomi                                  | nation Details<br>Ro <del>w</del> 1 of 1 |  |
| Record ID:1<br>Detail ID Start Dt<br>1 4/20/2020 | Nomination Business Cycle End Dt TIM 4/20/2020              | Key Description                                       | Nomi                                  | nation Details<br>Row 1 of 1             |  |
| Record ID:1<br>Detail ID Start Dt<br>1 4/20/2020 | Nomination Business Cycle End Dt TIM 4/20/2020              | Key Description Invalid Nomination Beginning/En       | N omin                                | nation Details<br>Row 1 of 1             |  |
| Record ID:1<br>Detail ID Start Dt<br>1 4/20/2020 | Nomination Business<br><u>Cycle End Dt</u><br>TIM 4/20/2020 | Key<br>Description<br>Invalid Nomination Beginning/En | Nomin<br>ding Date/Time               | nation Details<br>Row 1 of 1             |  |
| Record ID:1<br>Detail ID Start Dt<br>1 4/20/2020 | Nomination Business<br><u>Cycle End Dt</u><br>TIM 4/20/2020 | Key<br>Description<br>Invalid Nomination Beginning/En | Nomin<br>ding Date/Time               | nation Details<br>Row 1 of 1             |  |
| Record ID:1<br>Detail ID Start Dt<br>1 4/20/2020 | Nomination Business Cycle End Dt TIM 4/20/2020              | Key<br>Description<br>Invalid Nomination Beginning/En | Nomin<br>ding Date/Time               | nation Details<br>Row 1 of 1             |  |

• You will want to double check that you do not have any errors at all and then select Save

| ile | Edit View Actions Options Window Help                       |                              |
|-----|-------------------------------------------------------------|------------------------------|
| ♣   | 🗯 🖆 🌌 🚀 📴 별 몇 🙀 🔁 🛛 🕐 🖊                                     |                              |
| -   |                                                             |                              |
| N   | minations Validation - File:batchtest1.csv Batch ID:1656879 | Row 1 of 1 Status: Validated |
|     | 1 Description Detail Errors:0                               | Rec: 1 of 1                  |
|     | Processed                                                   | Duration: 00:00:01           |
|     |                                                             | Total Recs: 1                |
|     |                                                             | Start Dt: 6/11/2020 15:51:42 |
|     |                                                             | End Dt:                      |
|     |                                                             | % Completed:                 |
| To  | als: Errors: 0 Oetail Errors: No 📐                          |                              |
| <   |                                                             | >                            |
|     | Nomination Business Key                                     | Nomination Details           |

## • MAKE SURE THE STATUS SHOWS SAVED BEFORE EXITING THE SCREEN

| File Edit View Actions Options Window Help                               |                              |
|--------------------------------------------------------------------------|------------------------------|
| 44 💐 🖆 🖉 🖋   42 ½ 號 閉 層   ⑦ 🗙   📭                                        |                              |
|                                                                          |                              |
| Nominations Validation - File:batchtest1.csv Batch ID:1656879 Row 1 of 1 | Status: Saved                |
| 1 Description Detail Errors:0                                            | Rec: 1 of 1                  |
| Processed                                                                | Duration: 00:02:12           |
|                                                                          | Total Recs: 1                |
|                                                                          | Start Dt: 6/11/2020 15:51:42 |
|                                                                          | End Dt: 6/11/2020 15:53:54   |
|                                                                          | Completed:                   |
| Totals: Errors: 0 Detail Errors: No                                      |                              |
|                                                                          |                              |

• At this point your nom(s) have been loaded and you can run a nominations report to verify